ADVANTECH Enabling an Intelligent Planet

## **Advantech SE Technical Share Document**

| Date             | 2020 / 01 / 5                                  |                        |                       |             |  |  |
|------------------|------------------------------------------------|------------------------|-----------------------|-------------|--|--|
| Catagony         | ■ FAQ □ SOP                                    | <b>Related Product</b> | WebAccess/SCADA 8.4.3 |             |  |  |
| Category         | Driver Tech Note                               |                        |                       |             |  |  |
| Abstract         | How to add PLCdata tag in CNC runtime          |                        |                       |             |  |  |
| Keyword          | WebAccess/CNC 2.0.8, WebAccess/SCADA           |                        |                       |             |  |  |
|                  |                                                |                        |                       |             |  |  |
| Related OS       | Win7, Windows Server 2008 / 2012 / 2016, Win10 |                        |                       |             |  |  |
| Revision History |                                                |                        |                       |             |  |  |
| Date             | Version                                        | Author                 | Reviewer              | Description |  |  |
| 2020/01/5        | V1.0 K                                         | elvin Huang            | Nick Liu              |             |  |  |
|                  |                                                |                        |                       |             |  |  |
|                  |                                                |                        |                       |             |  |  |

## Problem Description & Architecture:

This FAQ instructs user how to add PLCdata tag in CNC runtime.

## Brief Solution - Step by Step:

1. Click Add Tag

| - A ttp://localho   | st/br    | oadWeb/bwMain.asp?pos=projectπ | d=53&ProjName=CNC1202          | ▼ ♂ 搜尋                         |
|---------------------|----------|--------------------------------|--------------------------------|--------------------------------|
| 👹 Device : FAN001   | ×        | <u>*</u>                       |                                |                                |
| × 尋找: plcdata       |          | 上一個「                           | 「一個 🛛 🥕 選項 👻                   |                                |
|                     |          | A                              | Advantech WebAccess Project Ma | mager                          |
|                     | D        | elete Add Tag Add Block        |                                |                                |
| Project/Node        |          |                                |                                |                                |
| CNC1202             |          |                                | De                             | evice Property [Cancel] Submit |
| SCADA (Running)     | <b>1</b> | <b>B</b> : <b>N</b>            | 544994                         |                                |
| Port1 (tcpip)       |          | Device Name                    | FAN001                         |                                |
| Sector PANOOI :=    |          | Description                    | FAN001                         |                                |
| PLCF1               |          | Unit Number                    | 0                              |                                |
| plctypeV            |          | Device Type                    | SkyMars V                      |                                |
| FAN001              |          |                                | IP Address                     | 127.0.0.1                      |
| Device Driver       |          | Primary                        | Port Number                    | 9701                           |
| A101                |          | ,                              | Device Address                 | if other than Unit Number      |
| ABMLGX              |          |                                | Derice Hudiess                 | ii ohiei hiai ohii ivanoei     |
| ABPLC5              |          |                                | IP Address                     |                                |
| ABPLCEIP<br>ABSLC5  |          | Secondary                      | Port Number                    |                                |
| AceFAM3             |          |                                | Device Address                 |                                |
| ADAM2K              |          | ConnKey/Writekey =             | pmc/pmc                        |                                |
| ADAM4K              |          |                                |                                |                                |
| ADAM5560            |          |                                |                                |                                |
| ADAMSKE             |          |                                |                                |                                |
| ADAM6K              |          | SkyMars IP&Port =              | 127.0.0.1:9701                 |                                |
| ADMIO               |          | Machine IP&Port =              | 124.9.8.232:8193               |                                |
| AdvDAinfo           |          | Machine Name =                 | FAN001                         |                                |
| AdvPAC              |          | Manufacturer =                 | FANUC                          |                                |
| AE0000<br>Agi34072A |          |                                |                                |                                |
| AgD+9/2A            |          |                                |                                |                                |

ADVANTECH Enabling an Intelligent Planet

2. Choose PLC data and modify address A,1 or F,1 (A= address, 1=PLC number) then download

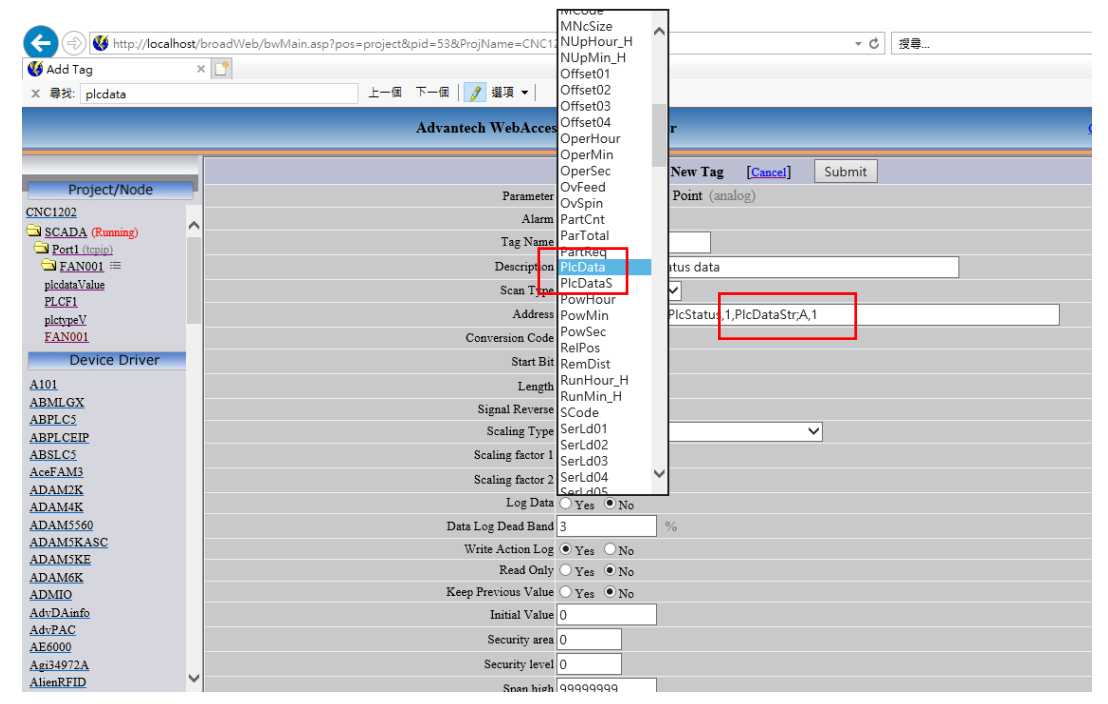

3. User can see F address PLC 1 value:129 in viewDaQ,

| 🗩 Advantech ViewE | DAQ 001 - main:untitled |                                                                                                    |                                                                                                    |
|-------------------|-------------------------|----------------------------------------------------------------------------------------------------|----------------------------------------------------------------------------------------------------|
| File Edit View G  | ioto Tools Help         |                                                                                                    |                                                                                                    |
| WebAcc            | <u>⊪ ♥ ♥ ₩</u><br>SS    | 」                                                                                                    | •                                                                                                    |
| (m)<br>機会總管       | 機台總覽                    | Point Info<br>Tag Name: PLCF1                                                                                                    | [DLCE1]                                                                                                    |
| ₩ <b>⊟ 86 </b> 52 | 127.0.0.1 設備名稱 :        | Description: The data of PLC status data<br>Tag Type: ANALOG<br>Scan Type: CONSTAIT SCAN<br>Port: 1 Unit: 0<br>Device Name: FANOOI<br>Address: PlcStatus,PlcDataStr;F,1<br>Span Low: -9595959.000<br>Engineering Unit: | FAN001:UtiAPTCnt<br>FAN001:UtiABusy<br>FAN001:UtiBusy<br>FAN001:UtiETime<br>FAN001:UtiIdle<br>FAN001:UtiACH<br>FAN001:UtiACH<br>FANO<br>FANO<br>FANO<br>FANO<br>FANO<br>FANO<br>FANO<br>FANO |
|                   | FAN001                  | Value: 125.000<br>Goto Change Acknowledge Exit                                                                                                    | FANO01:UtsStatu<br>FANO01:UtsStatu<br>FANO01:UtsTime<br>PlodataValue   PlotsTame<br>PlotstypeV   I/O Tag   ViewDAQ   Accumulation   Port1   Port4   Calculation   Port2   Constant   Port3                                                                                                    |

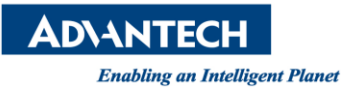

4. Run CNCruntime, click left PLC parameter then user can see F address ,PLC 1 value is 129

| 💥 Advantech ViewD | AQ 001 - main:untitled |               |           |           |        |              | -        | CI     | ×            |
|-------------------|------------------------|---------------|-----------|-----------|--------|--------------|----------|--------|--------------|
| File Edit View G  | Goto Tools Help        |               |           |           |        |              |          |        |              |
| ا 🚇 🔳 온 ا         | 😹 🧿 🚳 省 🔓              | 🚰 🚰 🍼 😚 🐸 🔶 • | > 🛇 🆀 🔗 🖆 | · •       |        |              |          |        |              |
| 機台資訊              |                        |               | 072 C     | 0/0       | MEM    | OTHERS ALARM | NORMAL   | 2      | _            |
|                   |                        |               |           |           |        |              |          |        |              |
|                   | 查詢參數                   |               |           |           |        |              |          |        |              |
| 時间核動率             |                        |               |           |           |        |              |          |        |              |
|                   |                        |               |           |           |        |              |          |        |              |
| 機台警報              |                        | PLC 編號: 0     | - 9       | 查詢        |        |              |          |        |              |
| (                 |                        |               |           |           |        |              |          |        |              |
| 程式                |                        |               |           |           |        |              |          |        |              |
|                   | 回の炬撃                   |               | 回の精測      |           | DIC容料  |              |          |        |              |
|                   | 「この意思」                 |               | 「10規里     |           | TLC 具种 |              |          |        |              |
| 伺服主軸              | 0                      |               | Byte      |           | 64     |              |          |        |              |
|                   | 1                      |               | Puto      |           | 100    |              |          |        |              |
| 参數設定              | 1                      |               | Бује      |           | 127    |              |          |        |              |
| (R)               | 2                      |               | Byte      |           | 0      |              |          |        |              |
| 維護管理              | 2                      |               | D. d.a    |           | 20     |              |          |        |              |
|                   | 3                      |               | вује      |           | 32     |              |          |        |              |
|                   | 4                      |               | Byte      |           | 4      |              |          |        |              |
| 刀具管理              | -                      |               |           |           | -      |              |          |        | $\checkmark$ |
|                   | 5                      |               | Byte      |           | 0      |              |          |        |              |
| PLC 參數            | <b>G</b> 🛞             |               | M 4       | 1 共1頁 ▶ ▶ |        | 顯示第 1 筆到算    | 育 10 筆,共 | 有 10 筆 | i v          |
|                   | -                      |               |           |           |        |              |          |        | _            |

 Pin Definition (in case of serial connection): Refer CNC user manual

| A ddvantech, WebAccess_CNC_User_Manual_ED_3.pdf - Adobe Acrobat Reader DC<br>幅案(F) 编輯(E) 檢視(√) 視察(√) 説明(H) |                        |      |             |             |                                                                                  |                                                                                       |                                                                                                    |  |
|----------------------------------------------------------------------------------------------------|------------------------|------|-------------|-------------|----------------------------------------------------------------------------------|---------------------------------------------------------------------------------------|----------------------------------------------------------------------------------------------------|--|
| 首頁 工具                                                                                                    | Advantech_WebAcc       | × [S | E_TNE_Dashb | oar         |                                                                                  |                                                                                       |                                                                                                    |  |
|                                                                                                    | $\boxtimes \mathbf{Q}$ | •    | 40 / 66     |             |                                                                                  |                                                                                       |                                                                                                    |  |
| ¢                                                                                                    |                        |      |             | ToolQMNo    | Data,1,ParamNO<br>GET_tool_edge_parameter_s<br>emens;20016                       | i Analog                                                                              | The number of tool in memory<br>(SIEMENS) (Input)                                                                                                    |  |
|                                                                                                    |                        |      |             | GetTEP      | GET_tool_edge_parameter_s<br>emens;10021                                         | i Discrete                                                                            | The flag of getting tool edge<br>parameters (SIEMENS)                                                                                                    |  |
|                                                                                                    |                        |      |             | GET_plc_sta | tus2/SET_plc_status2_adv                                                         | NHAIN                                                                                 |                                                                                                    |  |
| Ø                                                                                                    |                        |      | _           | PicType     | GET_plc_status2,1/PicSta-<br>tus,1,PicType;M,N (M:<br>address, N: PLC number)    | Discrete<br>(0:byte<br>1:short<br>2:int<br>3:bool<br>4:double<br>5:string<br>6:sbyte) | Type of PLC status data<br>address:<br>FANUC:<br>G, F, Y, X, A, R, T, K, C, D, E<br>MITSUBISHI:<br>X, Y, M, F, L, SM, D, R, W, B,<br>SB,V, SW, SD<br>HEIDENHAIN:<br>M, B, W, D, I, O, T, C, S, IB, IW, |  |
| 4                                                                                                    |                        |      |             | PlcData     | GET_plc_status2;1,PlcSta-<br>tus,1,PlcDataStr;M,N (M:<br>address, N: PLC number) | Analog<br>(default)                                                                   | The data of PLC status data<br>PIcDataStr: PLC data(text) for all<br>type including<br>Byte, Short, Int, Bool, Double,<br>String, Sbyte                                                                |  |

Reference: